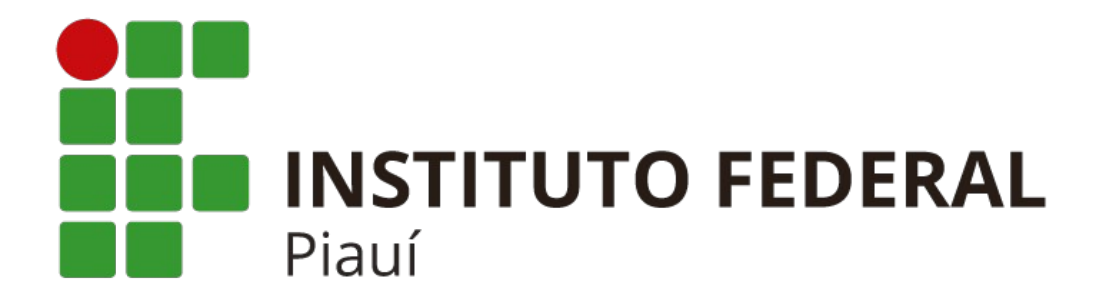

## MANUAL DE CONFIGURAÇÃO DAS REDES WI-FI DA REITORIA

## **SMARTPHONES ANDROID**

## Para conectar-se as redes Wi-Fi da Reitoria do Instituto Federal do Piauí, utilize os mesmo dados de usuário e senha necessários para fazer o login no SUAP.

1. Deslize o dedo sobre a tela do smartphone de cima pra baixo e clique no ícone do Wi-Fi.

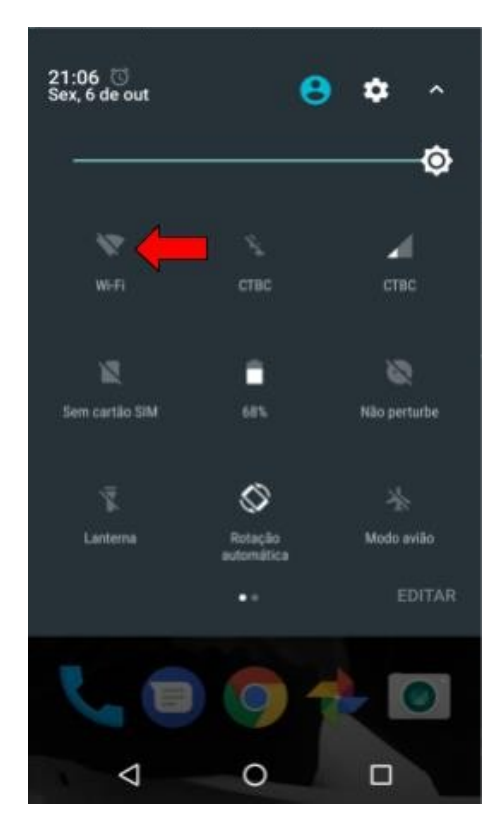

Figura 1

2. Selecione a rede de acordo com o seu perfil (IFPI\_Administrativo ou IFPI\_Professor).

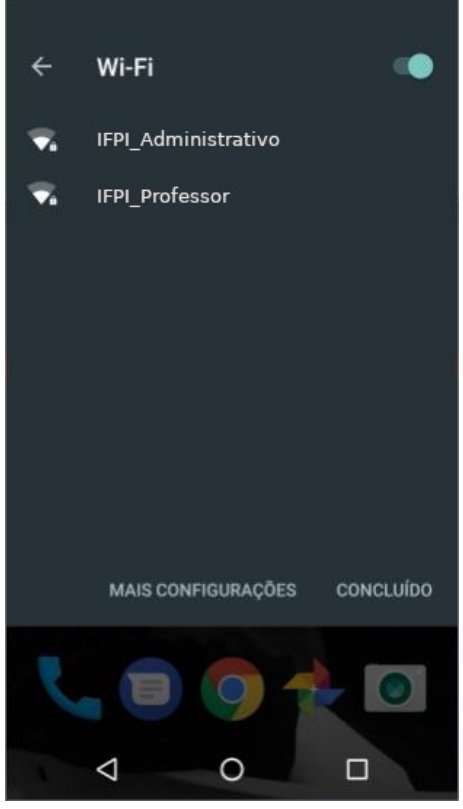

Figura 2

3. No campo "**Método EAP**" escolha a sigla "**PEAP**", no campo "**Autenticação da fase 2**" escolha "**Nenhum**" e no campo "**Certificado CA**" selecione "**Não validar**".

| <b> \</b> ?       | 0           | ¶.⊿ i   | 21:08 |
|-------------------|-------------|---------|-------|
| V<br>IFPI_Adminis | strativo    |         | :     |
| Método EAP        |             |         |       |
| PEAP              |             | *       | 15    |
| Autenticação da F | ase 2       |         | - 8   |
| Nenhum(a)         |             | *       |       |
| Certificado CA    |             |         | - 8   |
| Selecione         |             | Ŧ       |       |
| Usar certificado  | s do sistem | a       |       |
| Não validar       | •           |         | 1     |
| Senha             |             |         |       |
| CA                | NCELAR      | CONECTA | R     |
| Q                 | 0           |         |       |

Figura 3

4. Insira seu usuário no campo "**Identidade**", deixe o campo "**Identidade anônima**" **em branco** e digite sua senha no campo "**Senha**", depois clique em "**CONECTAR**".

|   | ₹?                                   |                          | ũ 🗊 🖌 📋       | 21:09 |
|---|--------------------------------------|--------------------------|---------------|-------|
| ۷ | IFPI_Adm                             | inistrativo              | D             |       |
|   | Certificado CA                       |                          |               |       |
|   | Não validar                          |                          | *             |       |
| 4 | Nenhum certific:<br>não será particu | ado especificado<br>lar. | . Sua conexão |       |
| ł | Identidade                           |                          |               | - 68  |
| 1 | usuario                              |                          |               |       |
|   | Identidade and                       | ònima                    |               |       |
| ŀ | Senha                                |                          |               |       |
|   | senha                                |                          |               |       |
| l | Exibir sent                          | าอ                       |               | I     |
| I | Opções avanç                         | adas                     |               |       |
|   |                                      | CANCELAR                 | CONECTAR      | 2     |
|   | 4                                    | 0                        |               |       |

5. Finalizada a configuração e observadas as recomendações apresentadas neste manual, já será possível conectar-se às redes Wi-Fi da Reitoria do Instituto Federal do Piauí (IFPI\_Administrativo ou IFPI\_Professor).